### **LP-5420G Wireless Router**

LP5420G\_M123\_ENC01W

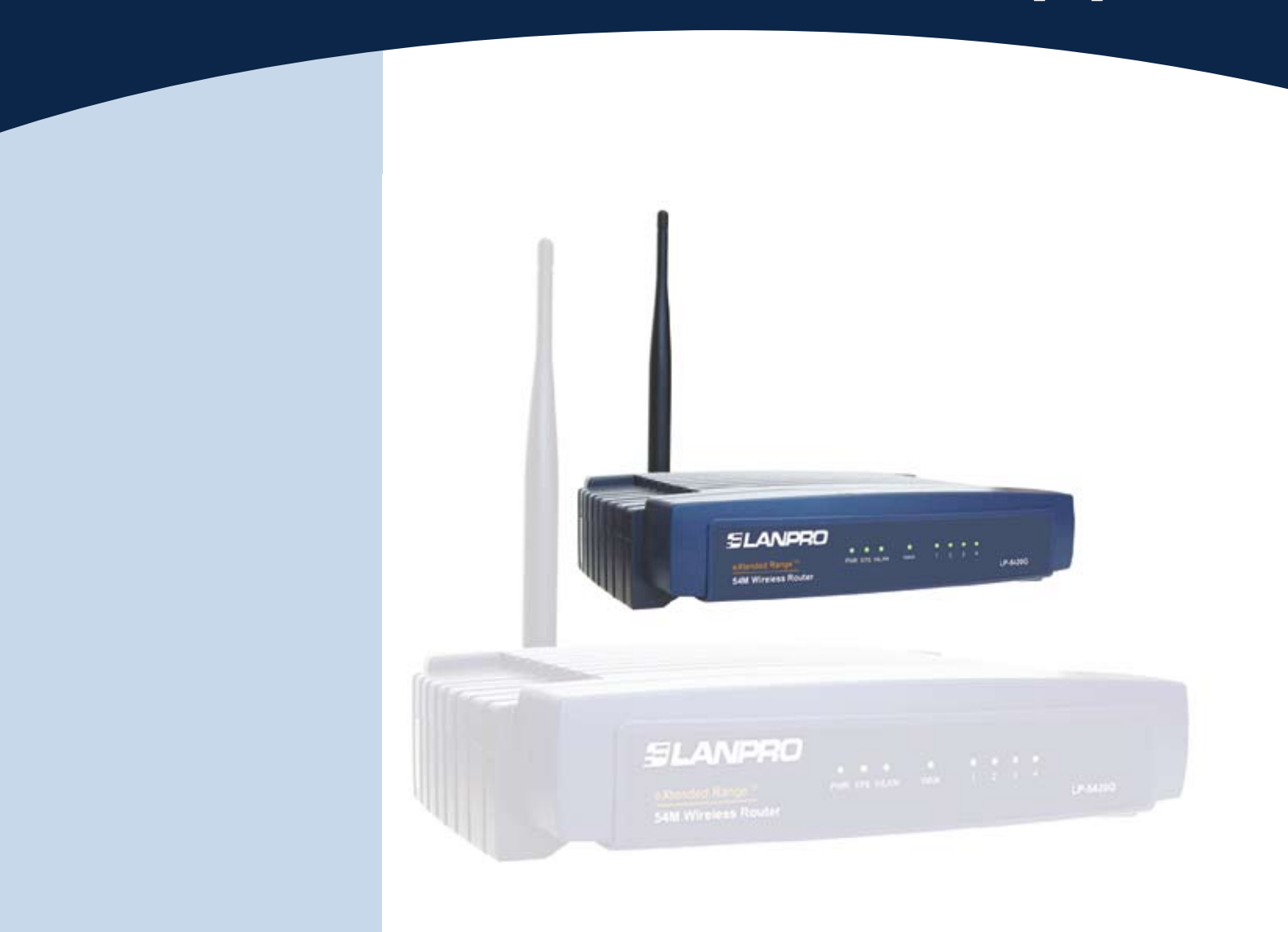

# LP-5420G Security Configuration Fast installation Guide

#### 1 2 3 Fast Installation Guide

Once you have successfully followed the steps in the 123 Basic Configuration for the LP-5420G 123, Document LP5420G\_M123\_ENB01, please proceed to execute the following steps:

## 1

Open your preferred Browser, write the following address in the command line: http://192.168.1.1

| http://www     | w.micros  | oft.com/isa | pi/redir. | dll?prd=ie&pve | er=6&ar=msnho | ome - M | licrosoft Interr | et Explorer |     |     |  |
|----------------|-----------|-------------|-----------|----------------|---------------|---------|------------------|-------------|-----|-----|--|
| Archivo Edició | ón Ver    | Favoritos   | Herram    | ientas Ayuda   |               |         |                  |             |     |     |  |
| 🔇 Atrás 🔹      | 0.        | * 2         | 6         | 🔎 Búsqueda     | Ravoritos     | 0       | <b>@</b> • 🎍     | 🖭 • 🧾 🎇     | ્યુ | -35 |  |
| Dirección 🔕 I  | http://19 | 2.168.1.1   |           |                |               |         |                  |             |     |     |  |
|                |           |             |           |                | Fia           | ure 1   |                  |             |     |     |  |

You will be prompted for the User and Password needed by the Router. Use the word admin in lower case in both boxes

| LANPRO LP5420G      |                     |   |
|---------------------|---------------------|---|
| <u>U</u> suario:    | 🖸 admin             | * |
| <u>C</u> ontraseña: | admin               |   |
|                     | Recordar contraseña |   |
|                     | Figure 2            |   |

In the configuration window select the "Wireless" option as shown

| 54M<br>Wireless Router<br>Model No.: LP-54200                                                                                                    | Wireless Settings                                                                                                    |                                               | Wireleas Settings Help<br>Refe: the operation: critical and chicas writes                                                                                                    |
|----------------------------------------------------------------------------------------------------|----------------------------------------------------------------------------------------------------|-----------------------------------------------|----------------------------------------------------------------------------------------------------|
| Starpe     Starpe     Starpe | SSID: LA<br>Region: Ab<br>Channet: 6<br>Mode: 54M<br>FC 6<br>FC 7<br>Security Type: WE<br>Security Option: Au<br>WEP Key Format: His | NPRO                                          | <ul> <li>The sector of the last of the last in which you the property of participant of the sector of the last in which you the participant of the last in which you the participant of the last in the sector of the last in the sector of the last in the sector of the last in the sector of the last in the sector of the last in the sector of the last in the sector of the last intervent of the sector of the last intervent of the sector of the last intervent of the sector of the sector of the</li></ul>                                                               |
|                                                                                                    | Key Selected V<br>Key 1. ()<br>Key 2. ()                                                                                             | EP Key Key Type<br>Disabled in<br>Disabled in | Begins Recall years may reduce the publishes 1.1 To the<br>BEC BECOME TO BE 27 where the workers for them of the<br>methy can be recall for your highlight to be the set<br>for the the the theory of the former that the set of the<br>public holds. But I are presented by the set of the<br>public holds. But I are public to an extension of the the<br>public holds. But I are public to an extension of the the<br>public holds. But I are public to an extension of the the<br>public holds. But I are public to an extension of the the<br>public holds. But I are public to an extension of the the<br>public holds. But I are public to an extension of the the<br>public holds. But I are public to an extension of the the<br>public holds. But I are public to an extension of the the<br>public holds. But I are public to an extension of the the<br>public holds. But I are public to an extension of the<br>public holds. But I are public to an extension of the<br>public holds. But I are public to an extension of the<br>public holds. But I are public holds. But I are public holds. But I<br>are public holds. But I are public holds. But I are public<br>holds. But I are public holds. But I are public holds. But I are public<br>holds. But I are public holds. But I are public holds. But I are public<br>holds. But I are public holds. But I are public holds. But I are public<br>holds. But I are public holds. But I are public holds. But I are public<br>holds. But I are public holds. But I are public holds. But I are public<br>holds. But I are public holds. But I are public holds. But I are public<br>holds. But I are public holds. But I are public |

Figure 3

• Select Option: (a) Enable Wireless Security. Select (b) Key Type 64 Bits. Place a mark in Key 1 (c) and place a 10 digit key as shown. You must remember or write down this key and keep it in a secure place, as it will be needed in wireless pc boards configuration in the future.

• After selecting the Save option you will receive a warning message that explains that the LANPRO Router will restart and take the configuration. Press ACCEPT and wait for a few seconds while the device performs the changes. Please note that, you will be disconnected for about 5 seconds while in this process.

Once the reset is done, LAN connection will resume. In case the connection is wireless, proceed with the following steps:

| 54M<br>Wireless Router<br>Model No.: LP-5420G                                                                                                    | Wireless Settings                                                                                                    | · Wireless Se<br>Note: he open                                                                                                    |
|----------------------------------------------------------------------------------------------------|----------------------------------------------------------------------------------------------------|----------------------------------------------------------------------------------------------------|
| Status     Cauch Setting     Basic Settings     Varives Settings     Wineless     Wineless Settings     Mac Fibraring     Wineless Settings     Wineless Settings     Wineless Settings     Wineless Settings     Wineless     Wineless | SSID: LANPRO<br>Region: Albania<br>Channel: 8<br>Mode: 54Mbps (802.11g)<br>F Enable Wireless Router Radio<br>F Enable Wireless Security<br>Security Type:<br>Security Type:<br>Security Option: WEP<br>Automatic F                                                                                                    | placement of the<br>status of the<br>status of the<br>status of the<br>status of the<br>status of the<br>status of the<br>status of the<br>status of the<br>status of the<br>status of the<br>status of the<br>status of the<br>status of the status of the<br>status of the status of the<br>status of the status of the<br>status of the status of the<br>status of the status of the status of the<br>status of the status of the status of the<br>status of the status of the status of the<br>status of the status of the status of the<br>status of the status of the status of the status of the<br>status of the status of the status of the status of the<br>status of the status of the status of the status of the<br>status of the status of the status of the status of the status of the<br>status of the status of the status of the status of the status of the<br>status of the status of the status of the status of the status of the<br>status of the status of the status of the status of the status of the<br>status of the status of the status of the status of the status of the<br>status of the status of the status of the status of the status of the<br>status of the status of the status of the status of the status of the status of the status of the status of the<br>status of the status of the |
| A STREET LOOP                                                                                                    | WEP Key Format: Hexadecimal d b<br>Key Selected WEP Key Key Type<br>Key 1. C Disabled d Disabled d Compared to the compared to the compared to the | eerommende 3<br>manne (SSI2)<br>senaitve For-<br>MgStell.<br>Bassien Arte da<br>Bassien Arte da<br>Bassien Arte da<br>Bassien Arte da<br>Bassien Arte da<br>Bassien Arte da<br>Bassien Arte da<br>Bassien Arte da<br>Bassien Arte da<br>Bassien Arte da<br>Bassien Arte da<br>Bassien Arte da<br>Bassien Arte da<br>Bassien Arte da                                                                                                    |

3

• Place cursor over signal indicator(lower right corner) icon and double click it as shown in the following figure:

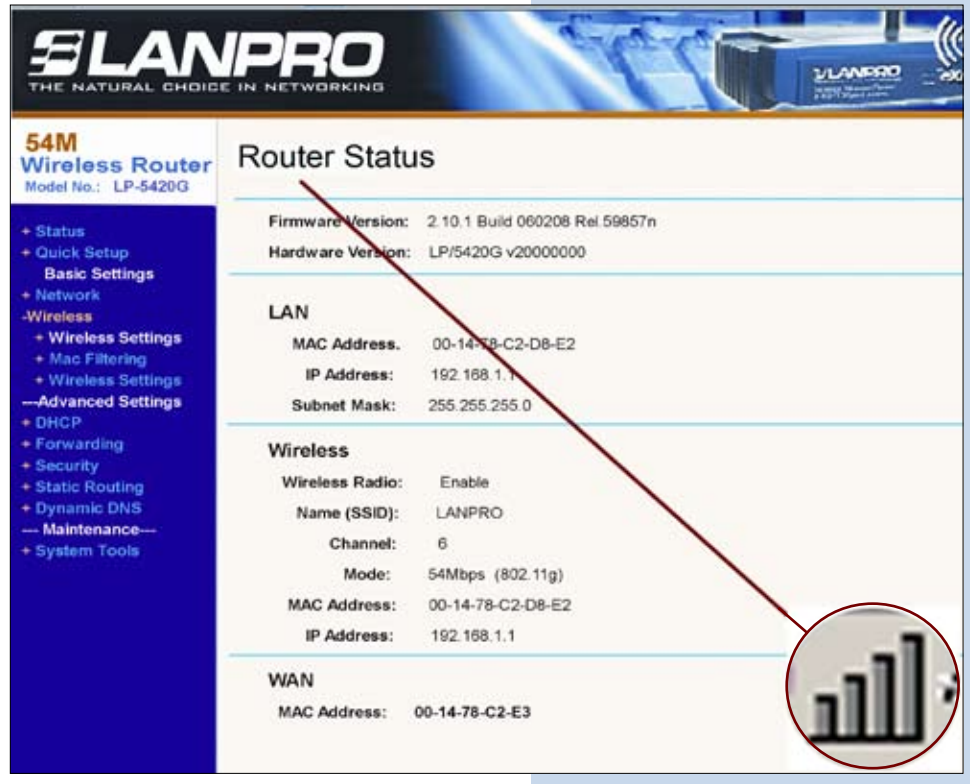

Figure 5

#### ELANPRO

• Then proceed with the following changes, (Note: this configuration must be performed in all the wireless equipment you wish to interconnect, i. e: the Lanpro Modelo LP-550G, and LP-510G WLAN Cards)

• Select Modify, then the security Tab.

| in Options Help                                                                                  |                                                         |              |
|--------------------------------------------------------------------------------------------------|---------------------------------------------------------|--------------|
| rrent Status Profile Manag                                                                       | ement   Diagnostics                                     | $\mathbf{i}$ |
| 🛀 default                                                                                        |                                                         | New          |
|                                                                                                  |                                                         | Modify       |
|                                                                                                  |                                                         | Claurence    |
|                                                                                                  |                                                         | Demover      |
|                                                                                                  |                                                         | Activate     |
| Details                                                                                          |                                                         | Activate     |
| Details<br>Network Type:                                                                         | Infrastrusture                                          | Activate     |
| Details<br>Network Type:<br>Security Mode:<br>Network Name 1 (SSID1):                            | Infrastrusture<br>Disabled<br>LANPRO                    | Activate     |
| Details<br>Network Type:<br>Security Mode:<br>Network Name 1 (SSID1):<br>Network Name 2 (SSID2): | Infrastrusture<br>Disabled<br>LANPRO<br><empty></empty> | Activate     |

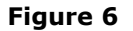

• Select the security Mode WEP as follows:

| General Security   Advanced |                         |    |
|-----------------------------|-------------------------|----|
| - Set Security Options      |                         |    |
| C WPA/WPA2                  | WPA/WPA2 EAP Type: LEAP | w. |
| C WPA/WPA2 Passphrase       |                         |    |
| C 802.1x                    | 802.1 x EAPType: LEAP   | ×. |
| Pre-Shared Key (Static WEF) | 2)                      |    |
| C None                      |                         |    |
| Configure                   |                         |    |

Figure 7

• Press Configure, and put a Wep Key, the same key you choose in the security configuration window of the router. Then press OK and accept in order to perform the changes.

| <ul> <li>Hexadecimal (0-9, A-I</li> </ul> | F) C AS    | CII Text (all Keyboard Character | rs)     |       |
|-------------------------------------------|------------|----------------------------------|---------|-------|
| Encryption Keys                           |            | WE                               | P Key S | Size: |
| Transmit Ke                               | IY /       | 64                               | 128     | 152   |
| WEP Key 1: @                              | 1234567890 | ۰                                | C       | C     |
| WEP Key 2: C                              |            | •                                | C       | C     |
| WEP Key 3: 🔿                              | 5<br>2     | •                                | c       | C     |
| WEP Key 4: C                              |            | ،                                | C       | C     |

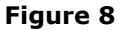

• Close the configuration window of the wireless card and it will re-connect.

• Proceed to open your Browser window and repeat point 1 in order to enter the router configuration.

• Key change for protection against configuration changes.

• Select System Tools, then password option as shown.

| 54M<br>Wireless Router<br>Model No.: LP-5420G                                                                                                    | Password                                                                                    |       |  |
|----------------------------------------------------------------------------------------------------|---------------------------------------------------------------------------------------------|-------|--|
| + Status<br>+ Quick Setup<br>Basic Settings<br>+ Network<br>+ Wireless<br>Advanced Settings<br>+ DHCP<br>+ Forwarding<br>+ Security<br>+ Static Routing<br>+ Dynamic DNS<br>Maintenance<br> | Old User Name:<br>Old Oassword:<br>New User Name:<br>New Password:<br>Confirm New Password: | admin |  |

Figure 9

- Write admin in the Old User name box.
- Write admin in the Old Password box.
- Now write the New User Name, you haven chosen in its box.
- Write the New Password, you have chosen and repeat it in the login New Password.

Remember that once you accept these changes, you must use them for access to the router configuration. In case you loose these data, you will have to reset the router and repeat all the steps from the beginning. Select option SAVE. Once this is done, a new window will promt you for the new user and new password you selected as is show follows:

| Lanpro LP-5420G<br>Usuario: | 🛃 Jose              | • |
|-----------------------------|---------------------|---|
| Contraseña:                 | ••••••              |   |
|                             | Recordar contraseña |   |

Figure 10